### **HOW DO I** create a Multi-Media Schedule in MediaPlanner+ using TouchPoints CP data?

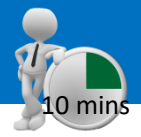

**IPA Channel Planner** data contains Print, TV, VOD, Website, Cinema, Radio, Direct Mail and SMS media. You can create a multi-media schedule using MediaPlanner+ to show the combined reach and frequency across all platforms and what each media brings to the mix.

Source: IPA TouchPoints 2017 (TPT17)

- a) Select MediaPlanner+ from the applications menu on eTelmar (figure 1) and select expert mode (figure 2).
- b) Click on the Target button located at the top of the Screen. The Target Manager screen will appear showing all previously created targets. To create a new target click on the 'New Target' button located in the bottom left corner (figure 3).
- c) Select the TouchPoints survey you wish to use, then click on 'OK' (figure 4).
- Create your target audience in the coding screen that appears (figure 5). For this example, we used 2 audiences; 1 – All Respondents, 2 – Men 45+ ABC1

TIP: Tidy your coding titles in this screen by double clicking in the title field, making it easier to read in the planning screen.

e.g., 'Male and Age 45-54 or Age 55-64 or Age 65-74 or Age **75+ and Social Grade ABC1**' amend this to **Men 45+ ABC1**.

- e) Now select your media vehicles. You can search for specific titles using the search box located in the bottom left corner. For this example, we have used radio, internet, cinema, TV and press titles (figure 6).
- f) When planning across multi-media platforms we strongly advise that you make use of the Media Types box. This tailors column headings for each media (figure 7). For example, 'Insertions' column for press, 'Total Impacts' for Internet and 'GRP's' for TV.

Need further help? Call our helpdesk: + 44 (0) 20 7467 2575

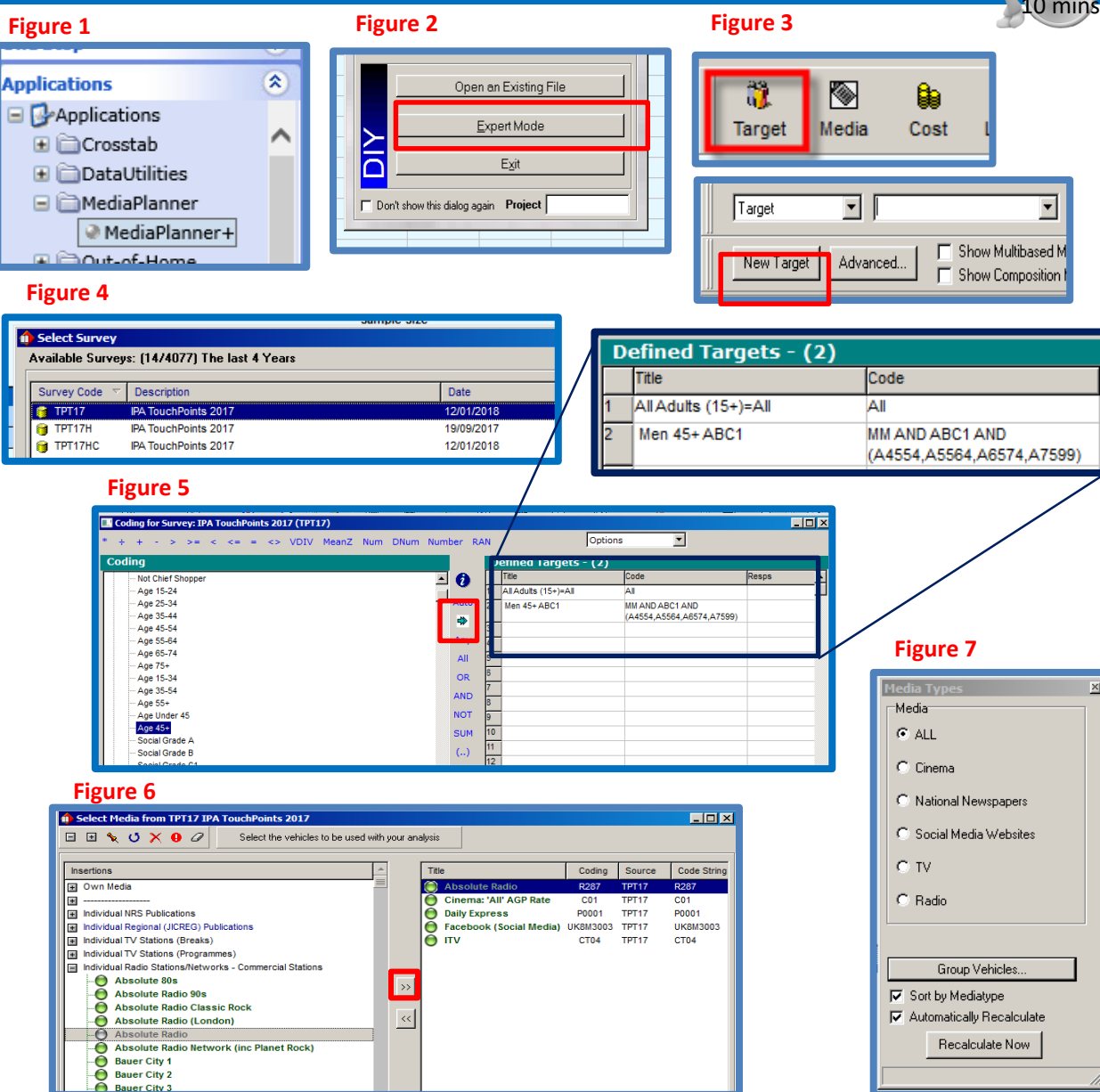

## telmar

- g) Select National Newspapers in the Media Types box. All press titles will appear in the input grid. You can amend any of the columns in blue text. Input 2 insertions in the Daily Express (figure 8).
- h) Select TV in the Media Types box. All TV Stations will appear in the input grid. Type 50 into the GRP column (Gross Rating Point, same as TVR's). MediaPlanner+ will automatically allocate the spots throughout the week (if you have 1 week input) using natural delivery (figure 9). To view the spot lay down, double click on the TV station name (figure 10).
- i) Select Radio in the Media Types box. All Radio Stations will appear in the input grid. Type 40 into the GRP column (Gross Rating Point). MediaPlanner+ will automatically allocate the spots throughout the week (if you have 1 week input) using natural delivery. To view the spot lay down, double click on the Radio station name.
- j) Select Cinema in the Media Types box. All Cinema Advertising will appear in the input grid. For cinema, the input metric is Total Admissions (000) (The number of 'bums on seats' in the cinema'). Input 100,000 into the Total Admissions (000) column. Please note that the column is in thousands, so to achieve 100,000 impacts, type in 100.
- k) To view the total combined reach and frequency for your multi-media campaign, look at the Total line at the bottom of the result screen e.g., total combined reach for Men 45+ ABC1 is 51.73% (figure 11).

TIP: You can export your schedule to Excel by clicking on the Export button located in the top right corner.

#### Figure 8

| AllAdults (15+)=Al Men 45+ ABC1 |               |            |            |            |             |  |  |  |  |  |
|---------------------------------|---------------|------------|------------|------------|-------------|--|--|--|--|--|
|                                 |               |            | Readership | Readership | Composition |  |  |  |  |  |
|                                 | Insertions    | Insertions | [000]      | %          | Index       |  |  |  |  |  |
|                                 | Daily Express | 2          | 211        | 2.96       | 187         |  |  |  |  |  |

#### Figure 9

| A | AllAdults (15+)=Al )Men 45+ ABC1 |            |       |                  |       |       |       |               |           |  |  |
|---|----------------------------------|------------|-------|------------------|-------|-------|-------|---------------|-----------|--|--|
|   |                                  |            |       | Week Reach Reach |       | Total | Total | Avg           |           |  |  |
| П |                                  | Insertions | Spots | Count            | [000] | %     | GRPs  | Impacts [000] | Frequency |  |  |
|   | πv                               |            | 17    | 1                | 2,398 | 33.7  | 49.99 | 3,558         | 1.48      |  |  |

### Figure 10

| pot Plan for ITV                                    |         |       |              |                                                            |               |                         |                   |                                      |        |         |  |  |
|-----------------------------------------------------|---------|-------|--------------|------------------------------------------------------------|---------------|-------------------------|-------------------|--------------------------------------|--------|---------|--|--|
| Target: Schedule:       2: Men 45+ ABC1     I Spots |         |       | ıle:<br>s _▼ | Week:<br>Wk 1 Veeks Target: Men 45+ A<br>Population: 7,117 |               |                         | + ABC1<br>7 (000) | ABC1<br>(000) Sample: 7,211          |        |         |  |  |
|                                                     | M-F     |       | Ratings      |                                                            |               | Sat                     | Ratings           |                                      | Sun    | Ratings |  |  |
| 06:00-09:29                                         |         |       | 1            | 0.60                                                       | 06:00-09:29   |                         | 0.02              | 06:00-09:29                          |        | 0.01    |  |  |
| 09:30-11:59                                         |         |       | 1            | 0.48                                                       | 09:30-11:59   | 1                       | 0.17              | 09:30-11:59                          |        | 0.29    |  |  |
| 12:00-16:29                                         |         |       | 1            | 0.88                                                       | 12:00-16:29   | 1                       | 1.04              | 12:00-16:29                          |        | 0.44    |  |  |
| 16:30-17:29                                         |         |       | 1            | 2.28                                                       | 16:30-17:29   | 1                       | 4.83              | 16:30-17:29                          | 1      | 1.56    |  |  |
| 17:30-19:59                                         | 9 1     |       | 4.46         | 4.46 17:30-19:59                                           |               | 7.52                    | 17:30-19:59       | 1                                    | 3.79   |         |  |  |
| 20:00-22:59                                         | 1       |       | 5.21         | 5.21 20:00-22:59                                           |               | 5.81                    | 20:00-22:59       | 1                                    | 8.96   |         |  |  |
| 23:00-00:29                                         | 1       |       |              | 0.66                                                       | 23:00-00:29   | 1                       | 0.88              | 23:00-00:29                          | 1      | 0.87    |  |  |
| 00:30-05:59                                         |         |       |              | 0.18                                                       | 00:30-05:59   |                         | 0.20              | 00:30-05:59                          |        | 0.20    |  |  |
|                                                     |         |       |              |                                                            |               |                         |                   |                                      |        |         |  |  |
|                                                     |         |       |              | -                                                          | ,             |                         |                   | ,                                    |        |         |  |  |
| Week Count                                          |         | Wk 1  | Wks Total    | Spot Mode, I                                               | Planning on W | eek 1                   | Select            | Station                              |        |         |  |  |
| Spots                                               |         | 17    | 17           | Title (CT04) ITV                                           |               |                         | <<                | << Prev Select Next >>               |        |         |  |  |
| Total Impacts                                       | s [000] | 3,558 | 3,558        | Media Type <b>TV</b>                                       |               | Edit Mode Totals to Sho |                   |                                      | Show   |         |  |  |
| Reach [000]                                         |         | 2,398 | 2,398        | Weeks 1                                                    |               |                         | 6.50              | Spot Mode C Audience (000) G Ratings |        |         |  |  |
| Reach %                                             |         | 33.70 | 33.70        | Fiter [Non                                                 | e]            |                         | l o op            |                                      |        |         |  |  |
| Total GRPs                                          |         | 49.99 | 49.99        | Danala                                                     | 0.0           | Conu To                 | 🗍 🔿 GP            | IP Mode                              | C Read | h (000) |  |  |
| Avg Frequency                                       |         | 1.48  | 1.48         |                                                            | Haongs        |                         |                   | C Costs C Mnemonic<br>C CPT          |        |         |  |  |
| CPT Net Cov.                                        |         | 0.00  | 0.00         | Recalc Totals                                              | CPT           | CPT Clear               |                   |                                      |        |         |  |  |
| СРМ АРХ                                             |         | 0.00  | 0.00         |                                                            |               |                         | -   O Ing         | C Impact Factors C Qtr Hr Ratings    |        |         |  |  |
| Total Cost                                          |         | 0.0   | 0.0          | Expa                                                       | nded Editor   |                         |                   | - 1                                  | -      | -       |  |  |
| Done Print Freq Dist Options                        |         |       |              |                                                            |               |                         |                   |                                      |        |         |  |  |

#### Figure 11

|                       | Total  | Reach | Reach | Total  | Total            | Avg.      | Total |
|-----------------------|--------|-------|-------|--------|------------------|-----------|-------|
|                       | Uses   | [000] | %     | GRPs   | Admissions [000] | Frequency | Cost  |
| Total                 | 284.65 | 3,682 | 51.73 | 237.83 | 16,926           | 4.60      | 0.00  |
| Cinema                | 44.11% | 98    | 1.38  | 1.41   | 100              | 1.02      | 0.00  |
| National Newspapers   | 2      | 260   | 3.66  | 5.92   | 421              | 1.62      | 0.00  |
| Social Media Websites | 21.16% | 1,273 | 17.88 | 140.51 | 10,000           | 7.86      | 0.00  |
| TV                    | 17     | 2,398 | 33.70 | 49.99  | 3,558            | 1.48      | 0.00  |
| Radio                 | 265    | 440   | 6.18  | 40.00  | 2,847            | 6.47      | 0.00  |

Need further help? Call our helpdesk: + 44 (0) 20 7467 2575

# telmar